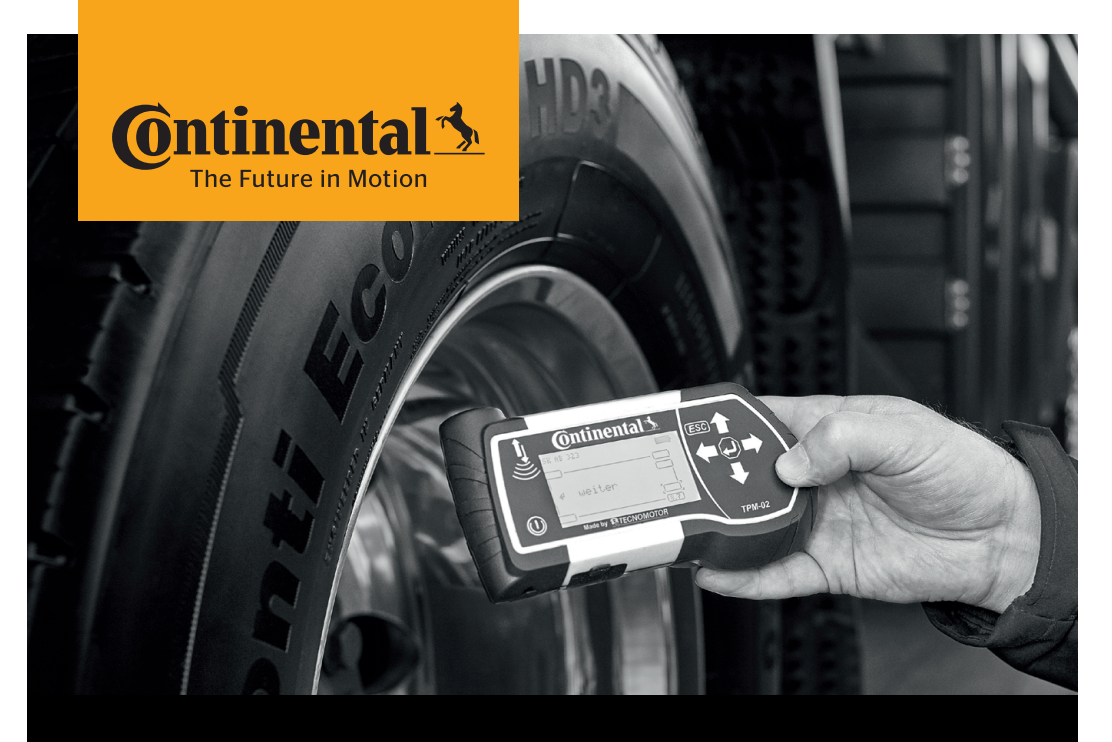

# ContiPressureCheck<sup>™</sup> Anleitung zur Aktualisierung des Handlesegerätes

## **Download und Update**

Anleitung zur Aktualisierung des Handlesegerätes

### 1. Datei entpacken

- > Die Datei "CPC-update-package\_yyyy-mm-dd.zip"entpacken
- > Wurde das Herunterladen der zip-Datei durch eine Firewall / einen Virus-Scanner blockiert:
  - > Die .zi1-Datei herunterladen
  - > Danach die Dateierweiterung von .zi1 zu .zip ändern (umbenennen)
- > Zum Entpacken das Passwort "conti" benutzen.
- Es ist zwingend notwendig die zip Datei zu entpacken. "CPC-Update\_for\_HHT.vbs" darf nicht innerhalb der zip-Datei gestartet werden.
- > Nach erfolgreicher Umsetzung sollte sich das Verzeichnis "CPC-update-package\_\_yyyy-mm-dd" auf Ihrem Rechner befinden, mit dem folgenden Inhalt:

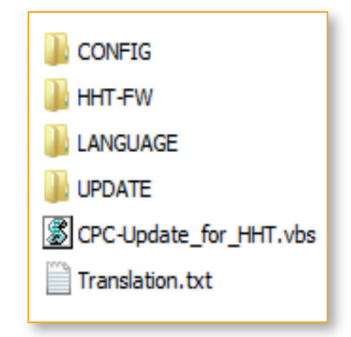

### 2. Entpacken der Datei mit IZArc

 > Wird IZArc zum Entpacken benutzt, sicherstellen, dass "Restore Original Folders" ("Verzeichnisstruktur wiederherstellen") aktiviert ist.

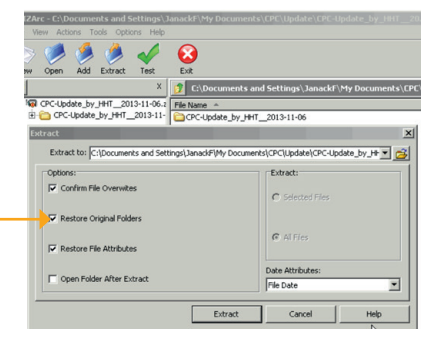

### 3. Aktualisierung des Handlesegerätes

- Um die Aktualisierung zu starten, die Datei "CPC-Update\_for\_HHT.vbs" im ausgepackten Verzeichnis ausführen, nicht innerhalb der zip-Datei.
- > Die Sprache durch Eintippen der entsprechenden Nummer auswählen und den Anweisungen, die am Computerbildschirm dargestellt sind, folgen.
- > Die Aktualisierung ist in 2 Schritte unterteilt:
  - > Aktualisierung des SD-Karten-Inhaltes
  - > Aktualisierung der Betriebs-Software (firmware)

#### 4. Probleme auf der Speicherkarte

> Falls Probleme auf der Speicherkarte entdeckt werden, "Überprüfen & reparieren" starten. Sicherstellen, dass beim darauffolgenden Hinweisfenster beide Auswahlboxen markiert sind.

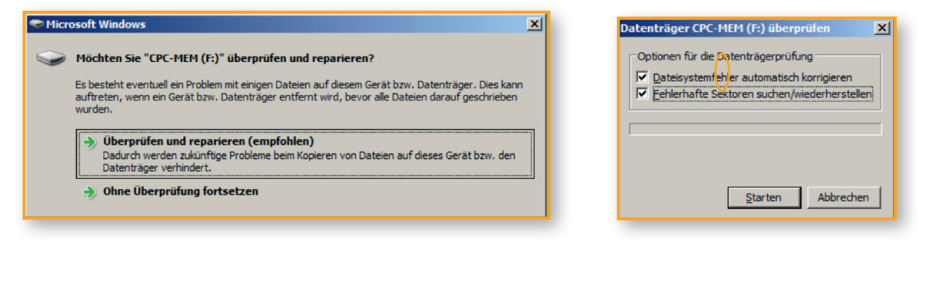

- » Nun "Starten" ausführen Zum Ende des Vorgangs Das Gerät bzw. der Datenträger wurde erfolgreich überprüft. sollte diese Nachricht Auf dem Datenträger bzw. Gerät wurden keine Probleme festgestellt. Der Datenträger bzw. das erscheinen Gerät kann jetzt verwendet werden. Wenn Sie den Datenträger bzw. das Gerät entfernt haben, bevor alle Dateien darauf geschrieben wurden, fehlen möglicherweise Teile von einigen Dateien. Gehen Sie in diesem Fall zur Quelle zurück, und kopieren Sie die entsprechenden Dateien erneut auf den Datenträger bzw. das Gerät. > Abschließend mit dem
  - Software-Aktualisierunasprozess fortfahren.

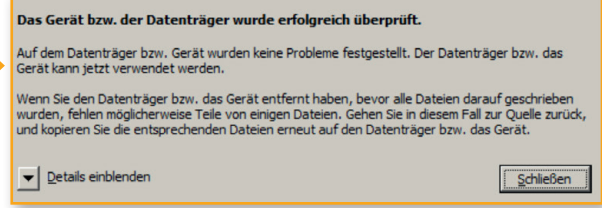

### Abschließende Aktionen

- > Notwendige Schritte:
  - Gerät erneut einschalten.
  - > Wenn die Software-Aktualisierung erfolgreich war, sollte unter "Setup/Release" Folgendes zu sehen sein:
    - > FW Version 711
    - > DB Version 205
- > Wenn die Aktualisierung nicht erfolgreich war. ist der gesamte Prozess zu wiederholen.
- > In "Setup/Language" Landessprache wählen; bei Bedarf die übrigen Einstellungen im Menü "Setup" bzw. "Einstellungen" anpassen.

#### **Continental Reifen Deutschland GmbH**

Büttnerstraße 25 30165 Hannover Deutschland

www.contipressurecheck.com www.continental-lkw-reifen.de www.continental-corporation.com

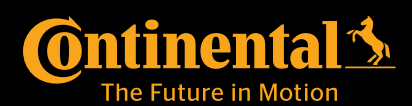